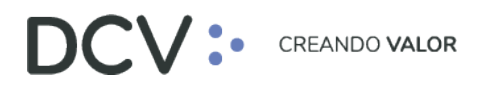

## Anexo 15 Supervisión para operaciones de rescate anticipado privado

Versión 1 Diciembre 2021

Av. Apoquindo 4001, Piso 12, Las Condes, Santiago, Chile.
 Tel.: (56 2) 2393 9001
 www.dcv.cl

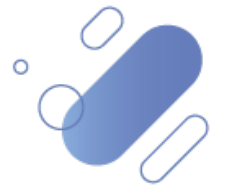

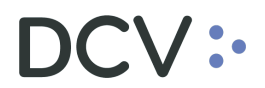

### Tabla de contenidos

| 1. | Introducción                       | 3 |
|----|------------------------------------|---|
| 2. | Plataforma DCVe – Orden de rescate | 4 |

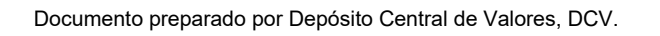

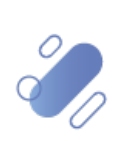

### DCV:

#### 1. Introducción

La aprobación de la confirmación de las operaciones de rescate anticipado en la Plataforma DCVe por parte del emisor de los valores, considera supervisión de 4 ojos la cual es configurable por cada uno de los emisores.

Si el emisor configura una confirmación de operaciones de rescate con 4 ojos, necesitará 2 usuarios que realicen el proceso. El primero de ellos realizará una "Aprobación" de la confirmación desde el menú de las operaciones de rescate, quedando pendiente la operación de una segunda aprobación por parte de otro usuario.

El segundo usuario en el panel de aprobaciones pendientes debe busca la operación de rescate y realizar la segunda aprobación del proceso de aprobación. Al efectuar está acción, la plataforma del DCVe muestra erróneamente, que el estado en el cual quedará la operación después de efectuada la aprobación, será "Preaprobado", debiendo ser "Aprobado".

Al respecto, se debe considerar que esta situación corresponde sólo un tema de visualización, ya que la operación queda aprobada correctamente y procesada sin problemas, con la rebaja del saldo respectivo de la cuenta seleccionada en la orden.

Documento preparado por Depósito Central de Valores, DCV.

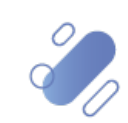

# DCV:

#### 2. Plataforma DCVe – Orden de rescate

A continuación, y como ejemplo, consideraremos la orden de rescate N°205, en estado "Pendiente", es decir, ya ha sido registrada por un usuario

- Para revisar esta orden, se debe seleccionar desde el menú principal, "Administración de custodia" y luego, "Rescate anticipado privado".
- En la pantalla, puede buscar el número de orden desde los filtros, escribiendo "205" en el filtro Número de orden de rescate anticipado privado, y luego "Buscar":

| Post Trade Workstation [22001/13.351.259-4@ | Ddcve-aceptacion.dcv.       | cl:443]    |                               |                        |                                      |                              |                                              |                        |                         |               | - 0                   | y X           |
|---------------------------------------------|-----------------------------|------------|-------------------------------|------------------------|--------------------------------------|------------------------------|----------------------------------------------|------------------------|-------------------------|---------------|-----------------------|---------------|
| DCV:                                        |                             |            |                               |                        |                                      |                              |                                              | Nuevo elemer           | nto de la lista de cor  | ntrol 🗙       | l 🔺 22001/13          | .351.259-4    |
| Rescate anticipado privado Aprobac          | iones pendientes            | Aproba     | ciones pendier                | ntes Rescate           | anticipado privado                   | +                            |                                              |                        |                         |               |                       |               |
| Q Search menu                               | 🔥 < > Rescat                | e anticipa | do privado                    | Nuevo rescate          | anticipado priva                     | ado Carga de                 | archivo                                      |                        |                         |               |                       | *             |
| Mantenimiento de cuenta                     |                             |            |                               |                        |                                      | -                            |                                              |                        |                         |               |                       |               |
| 🗅 Posiciones y operaciones                  | Cantidad total              |            |                               | Emisor                 |                                      | Estado de                    | la orden del resc                            | ate anticipado privado | and                     |               | Fecha de rescate      | anticipado pr |
| 🗅 Monitoreo de liquidación                  | NEMOTÉCNICO                 |            | <u> </u>                      | Número de cuenta       |                                      | Número de                    | e orden del resca                            | te anticipado privado  | 205                     |               | Participante DCV      |               |
| 🗅 Eventos de capital                        | Tipo de instrumento         |            | -                             | Tipo de orden          | Rescate anticipado pi                | wado Tipo de tip             | oo de instrument                             | D                      |                         |               |                       |               |
| 🗅 Instrumento                               | Buscar                      | Detener    | Borrar                        | Consulta               |                                      |                              |                                              |                        | 1 el                    | ementos c     | argados en 0,16 s     | segundo 🖺     |
| 🗅 Administración de participantes           | NEMOTECNICO<br>FNEST-100522 | Ti<br>Fi   | ipo de cantidad<br>ace amount | Número de cue<br>10052 | nta Tipo de orden<br>Private early r | Fecha de resca<br>30-09-2021 | <ul> <li>Número de 	</li> <li>205</li> </ul> | Aprobador de la Orden  | Cantidad total<br>1.000 | Moneda<br>CLP | Estado de la ord      | len del resc  |
| 🗅 Tablero                                   |                             |            |                               |                        |                                      |                              |                                              |                        |                         |               |                       |               |
| 🗅 Tarifas y facturas                        |                             |            |                               |                        |                                      |                              |                                              |                        |                         |               |                       |               |
| Reporte                                     |                             |            |                               |                        |                                      |                              |                                              |                        |                         |               |                       |               |
| 🗅 Prenda                                    |                             |            |                               |                        |                                      |                              |                                              |                        |                         |               |                       |               |
| 🗅 Operación del sistema                     |                             |            |                               |                        |                                      |                              |                                              |                        |                         |               |                       |               |
| 🗅 Configuración del sistema                 |                             |            |                               |                        |                                      |                              |                                              |                        |                         |               |                       |               |
| 🗅 Carga de archivo                          |                             |            |                               |                        |                                      |                              |                                              |                        |                         |               |                       |               |
| Suscripciones de contenido                  |                             |            |                               |                        |                                      |                              |                                              |                        |                         |               |                       |               |
| Administración de custodia                  |                             |            |                               |                        |                                      |                              |                                              |                        |                         |               |                       |               |
| <ul> <li>Orden de depósito</li> </ul>       |                             |            |                               |                        |                                      |                              |                                              |                        |                         |               |                       |               |
| <ul> <li>Orden de retiro</li> </ul>         |                             |            |                               |                        |                                      |                              |                                              |                        |                         |               |                       |               |
| Rescate anticipado privado                  |                             |            |                               |                        |                                      |                              |                                              |                        |                         |               |                       |               |
| ∘ Título                                    |                             |            |                               |                        |                                      |                              |                                              |                        |                         |               |                       |               |
| <ul> <li>Inmovilización</li> </ul>          | 4                           |            |                               |                        |                                      |                              |                                              |                        |                         |               |                       | - F           |
|                                             |                             | _          |                               | Fecha operativa act    | tual 30-09-2021 Zor                  | a horaria del servi          | idor UTC -03:00                              | Hora del servidor 17:2 | 9:25 Zona horaria       | local UTC     | 03:00 Hora Id         | ocal 17:29:25 |
| 🕂 🔎 Escribe aquí para buscar                |                             | 0          | äi 🥫                          | 💽 🦨                    | ol x                                 | w 📀                          |                                              | 🙆 14°C Muy so          | oleado 스 怇 여            | 10) 📖         | ESP 17:29<br>30-09-20 | 21 13         |

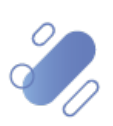

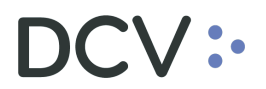

- a. Aprobación Primera supervisión:
- El primer usuario del emisor realiza esta aprobación, posicionándose sobre la respectiva operación de rescate anticipado. Luego, presiona el botón derecho del mouse, y selecciona "Aprobar":

| Post Trade Workstation [22001/13.351.259-4@    | Pdcve-aceptacion.dcv. | :1:443]    |               |         |                        |                      |          |                |                  |                        |                       |            | – ø ×                          |
|------------------------------------------------|-----------------------|------------|---------------|---------|------------------------|----------------------|----------|----------------|------------------|------------------------|-----------------------|------------|--------------------------------|
| DCV:                                           |                       |            |               |         |                        |                      |          |                |                  | 🖾 Nuevo eleme          | nto de la lista de co | ntrol 🗙    | 🔺 22001/13.351.259-4           |
| Rescate anticipado privado Aprobac             | iones pendientes      | Aproba     | ciones pendie | ntes    | Rescate                | anticipado privad    |          | +              |                  |                        |                       |            |                                |
| Q Search menu                                  | 🚠 < > Rescate         | e anticipa | do privado    | Nue     | o rescate              | anticipado priv      | ado (    | Carga de       | archivo          |                        |                       |            | A                              |
| D Posiciones y operaciones                     | Cantidad total        |            |               | Emisor  | a da cuanta            |                      | Q,       | Estado de la   | a orden del resc | ate anticipado privado | 205                   |            | Fecha de rescate anticipado pr |
| 🗅 Monitoreo de liquidación                     | Ties de jesterente    | [          | ~             | Time di | o de cuenta            | Rescate anticipado r |          | Numero de      | orden der restar | e anticipado privado   |                       |            | Participante DCV               |
| 🗅 Eventos de capital                           | Tipo de instrumento   |            |               | Tipo di | e orden                | increase anneipado ( |          | ripo de lipo   | o de instrumento | ,                      |                       | -          |                                |
| 🗅 Instrumento                                  | Buscar                | Detener    | Borrar        |         | Consulta               | The de order         | Fashe    |                | Manage de la     | Annabadas da la Osdan  | 1 e                   | lementos ( | argados en 0,16 segundo 🖺      |
| 🗅 Administración de participantes              | FNEST-100522          | E          | ace amount    | '<br>د_ | 10mero de cue<br>10052 | Private early r.     | . 30-09  | -2021          | 205              | Aprobador de la Orden  | 1.000                 | CLP        | PENDIENTE                      |
| 🗅 Tablero                                      |                       |            |               |         | Detalles               |                      |          |                |                  |                        |                       |            |                                |
| 🗅 Tarifas y facturas                           |                       |            |               | Titulos |                        |                      |          |                |                  |                        |                       |            |                                |
| 🗅 Reporte                                      |                       |            |               |         | Cancela                | r                    |          |                |                  |                        |                       |            |                                |
| 🗅 Prenda                                       |                       |            |               |         | Aproba                 | r                    |          |                |                  |                        |                       |            |                                |
| 🗅 Operación del sistema                        |                       |            |               |         | Generat                | e report             |          |                |                  |                        |                       |            |                                |
| Configuración del sistema                      |                       |            |               |         | Copiar                 | Cti                  | +C       |                |                  |                        |                       |            |                                |
| 🗅 Carga de archivo                             |                       |            |               |         |                        |                      |          |                |                  |                        |                       |            |                                |
| Suscripciones de contenido                     |                       |            |               |         |                        |                      |          |                |                  |                        |                       |            |                                |
| Administración de custodia                     |                       |            |               |         |                        |                      |          |                |                  |                        |                       |            |                                |
| <ul> <li>Orden de depósito</li> </ul>          |                       |            |               |         |                        |                      |          |                |                  |                        |                       |            |                                |
| <ul> <li>Orden de retiro</li> </ul>            |                       |            |               |         |                        |                      |          |                |                  |                        |                       |            |                                |
| <ul> <li>Rescate anticipado privado</li> </ul> |                       |            |               |         |                        |                      |          |                |                  |                        |                       |            |                                |
| <ul> <li>Título</li> </ul>                     |                       |            |               |         |                        |                      |          |                |                  |                        |                       |            |                                |
| <ul> <li>Inmovilización</li> </ul>             | ٠                     |            |               |         |                        |                      |          |                |                  |                        |                       |            | - F                            |
|                                                |                       |            |               | Fecha   | operativa ac           | tual 30-09-2021 Zo   | na horar | ria del servid | ior UTC -03:00   | Hora del servidor 17:  | 29:46 Zona horaria    | local UT   | C -03:00 Hora local 17:29:46   |
| Escribe aquí para buscar                       |                       | 0          | Ħ 菺           | 0       | - 4                    | 💁 🗴                  | w        | <b>2</b>       |                  | o 14°C Muy s           | oleado 스 怇            | ۵۵) 📖      | ESP 17:29<br>30-09-2021        |

• Como la operación está configurada para que tenga supervisión de 4 ojos, a continuación, se despliega un mensaje que indica que la solicitud de aprobación ha quedado pendiente de una segunda aprobación:

| Post Trade Workstation [22001/13.351.259-4@    | Ddcve-aceptacion.dcv.                  | cl:443]    |                              |                    |                    |              |                              |                    |                        |                       |               | - 0 ×                       |      |
|------------------------------------------------|----------------------------------------|------------|------------------------------|--------------------|--------------------|--------------|------------------------------|--------------------|------------------------|-----------------------|---------------|-----------------------------|------|
| DCV:                                           |                                        |            |                              |                    |                    |              |                              |                    | 🖾 Nuevo eleme          | nto de la lista de co | ontrol 🗙      | 🔺 22001/13.351.259-4        |      |
| Rescate anticipado privado Aprobac             | iones pendientes                       | Aprobac    | ciones pendie                | ntes Rescate       | anticipado         | privado      | +                            |                    |                        |                       |               |                             |      |
| Q Search menu                                  | 👍 < > Rescat                           | e anticipa | do privado                   | Nuevo rescat       | e anticipa         | do priva     | do Carga de                  | archivo            |                        |                       |               |                             | *    |
| 🗅 Mantenimiento de cuenta                      |                                        | · · ·      |                              |                    |                    |              |                              |                    |                        |                       |               |                             | -    |
| Posiciones y operaciones                       | Cantidad total                         |            |                              | Emisor             |                    |              | Estado de l                  | la orden del resci | ate anticipado privado |                       | -             | Fecha de rescate anticipado | o pr |
| Monitoreo de liquidación                       | NEMOTÉCNICO                            |            | <u> </u>                     | Número de cuenta   |                    |              | Número de                    | orden del rescal   | e anticipado privado:  | 205                   |               | Participante DCV            |      |
| 🗅 Eventos de capital                           | Tipo de instrumento                    |            |                              | Tipo de orden      | Rescate an         | ticipado pri | Tipo de tip                  | o de instrumento   | 5                      |                       |               |                             |      |
| 🗅 Instrumento                                  | Buscar                                 | Detener    | Borrar                       | Consulta           |                    |              |                              |                    |                        | 1 e                   | lementos o    | argados en 0,16 segundo     | 8    |
| 🗅 Administración de participantes              | FNEST-100522                           | Fa         | po de cantidad<br>ace amount | 10052              | enta Tipo<br>Priva | te early r   | Fecha de resca<br>30-09-2021 | Numero de ▲<br>205 | Aprobador de la Orden  | Lantidad total        | Moneda<br>CLP | PENDIENTE                   | ÷    |
| 🗅 Tablero                                      |                                        |            | _                            |                    |                    |              |                              | _                  |                        |                       |               |                             |      |
| 🗅 Tarifas y facturas                           |                                        |            | Se re                        | equiere aprobación |                    |              |                              | ×                  |                        |                       |               |                             |      |
| 🗅 Reporte                                      |                                        |            |                              |                    |                    |              |                              |                    |                        |                       |               |                             |      |
| 🗅 Prenda                                       |                                        |            |                              | Solicitud de a     | robación en        | viada. Pend  | iente de aprobaci            | on                 |                        |                       |               |                             |      |
| 🗅 Operación del sistema                        |                                        |            |                              |                    |                    |              |                              |                    |                        |                       |               |                             |      |
| 🗅 Configuración del sistema                    |                                        |            |                              |                    |                    |              | Асерс                        | a                  |                        |                       |               |                             |      |
| 🗅 Carga de archivo                             |                                        |            |                              |                    |                    |              |                              |                    |                        |                       |               |                             |      |
| 🗅 Suscripciones de contenido                   |                                        |            |                              |                    |                    |              |                              |                    |                        |                       |               |                             |      |
| 🖻 Administración de custodia                   |                                        |            |                              |                    |                    |              |                              |                    |                        |                       |               |                             |      |
| <ul> <li>Orden de depósito</li> </ul>          |                                        |            |                              |                    |                    |              |                              |                    |                        |                       |               |                             |      |
| <ul> <li>Orden de retiro</li> </ul>            |                                        |            |                              |                    |                    |              |                              |                    |                        |                       |               |                             |      |
| <ul> <li>Rescate anticipado privado</li> </ul> |                                        |            |                              |                    |                    |              |                              |                    |                        |                       |               |                             |      |
| <ul> <li>Título</li> </ul>                     |                                        |            |                              |                    |                    |              |                              |                    |                        |                       |               |                             |      |
| <ul> <li>Inmovilización</li> </ul>             | ۰ ــــــــــــــــــــــــــــــــــــ |            |                              |                    |                    |              |                              |                    |                        |                       |               | ŀ                           | Ť.   |
|                                                |                                        |            |                              | Fecha operativa a  | tual 30-09-        | 2021 Zona    | horaria del servi            | dor UTC -03:00     | Hora del servidor 17:  | 29:57 Zona horari     | a local UT    | C -03:00 Hora local 17:29   | ):57 |
| Escribe aquí para buscar                       |                                        | 0          | Hi 🥫                         | l 💽 🥝              | •                  | ×            |                              |                    | 🙆 14°C Muys            | oleado 스 怇            | d») 📖         | ESP 17:29<br>30-09-2021     |      |

Documento preparado por Depósito Central de Valores, DCV.

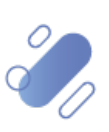

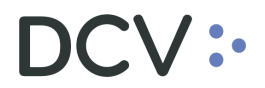

- b. Aprobación Segunda supervisión:
- Luego, el segundo usuario del emisor realiza su aprobación, posicionándose sobre la respectiva operación de rescate anticipado:
  - a. Desde el menú principal seleccionar "Tablero" y luego,
     "Operaciones pendientes", con lo que mostrará las operaciones pendientes de aprobación:

| Post Trade Workstation [22001/12.156.624-9@   | dcve-aceptacion.dcv.cl:44 | 3]                                    |                               |                           |                           |                       |                          |                              | - 0 ×                           |
|-----------------------------------------------|---------------------------|---------------------------------------|-------------------------------|---------------------------|---------------------------|-----------------------|--------------------------|------------------------------|---------------------------------|
| DCV:                                          |                           |                                       |                               |                           |                           |                       | Nuevo elemen             | to de la lista de control  😫 | 🔺 22001/12.156.624-9            |
| Aprobaciones pendientes +                     |                           |                                       |                               |                           |                           |                       |                          |                              |                                 |
| Q Search menu                                 | 👍 < > Aprobacio           | ones pendientes                       |                               |                           |                           |                       |                          |                              | A                               |
| 🗅 Mantenimiento de cuenta                     |                           |                                       |                               |                           |                           |                       | 1                        |                              |                                 |
| Posiciones y operaciones                      | Actualización automática  |                                       | ~                             | Fecha desde               |                           |                       | Fecha hasta              |                              | Identific                       |
| 🗅 Eventos de capital                          | Iniciador                 |                                       |                               | Propietario de            | los datos                 |                       | Tipo de inform           | ación                        | ~                               |
| 🗅 Instrumento                                 | Buscar Det                | ener Borrar                           | Consulta                      |                           |                           |                       |                          | 103 elementos                | cargados en 0,20 segundo  🖺     |
| Administración de participantes               | Aprobado  Hor             | a Iniciador<br>09-2021 17:29 22001/13 | Tipo de<br>351.259-4 Privatel | información<br>FarlvRedem | Identificador             |                       | Tipo de evento<br>UPDATE | Número de confirmaciones o   | le participantes requeridas Pro |
|                                               |                           |                                       |                               |                           |                           |                       |                          |                              |                                 |
| Aprobaciones pendientes                       |                           |                                       |                               |                           |                           |                       |                          |                              |                                 |
| <ul> <li>Avisos de liquidación</li> </ul>     |                           |                                       |                               |                           |                           |                       |                          |                              |                                 |
| <ul> <li>Avisos de prendas</li> </ul>         |                           |                                       |                               |                           |                           |                       |                          |                              |                                 |
| <ul> <li>Conciliación</li> </ul>              |                           |                                       |                               |                           |                           |                       |                          |                              |                                 |
| <ul> <li>Lista de control</li> </ul>          |                           |                                       |                               |                           |                           |                       |                          |                              |                                 |
| <ul> <li>Vinculo manual</li> </ul>            |                           |                                       |                               |                           |                           |                       |                          |                              |                                 |
| <ul> <li>Notificaciones de usuario</li> </ul> |                           |                                       |                               |                           |                           |                       |                          |                              |                                 |
| Tarifas y facturas                            |                           |                                       |                               |                           |                           |                       |                          |                              |                                 |
| 🗅 Reporte                                     |                           |                                       |                               |                           |                           |                       |                          |                              |                                 |
| 🗅 Prenda                                      |                           |                                       |                               |                           |                           |                       |                          |                              |                                 |
| 🗅 Operación del sistema                       |                           |                                       |                               |                           |                           |                       |                          |                              |                                 |
| 🗅 Configuración del sistema                   |                           |                                       |                               |                           |                           |                       |                          |                              |                                 |
| 🗅 Carga de archivo                            |                           |                                       |                               |                           |                           |                       |                          |                              | -                               |
| 🗅 Suscripciones de contenido                  | ★ ✓ [Iniciador] = '22001/ | /13.351.259-4' -                      |                               |                           | >                         |                       |                          |                              | Fditar filtro                   |
|                                               |                           |                                       | Fecha operativa a             | ctual 30-09-              | 2021 Zona horaria del ser | vidor UTC -03:00 Hora | del servidor 17:3        | 0:37 Zona horaria local U    | TC -03:00 Hora local 17:30:37   |
| ⊕ P Escribe aquí para buscar                  |                           | o 🛱 💽                                 | 🥫 💼 f                         | 3 🛃                       | 6 🧿 🦛 🐢                   | 💷 🌖 🖭 I               | 🍓 🗘 🔍                    | )7℃ ^ 🖢 🗗 🕸                  | ESP 17:30<br>30-09-2021         |

• Con el botón derecho del mouse, el segundo aprobador debe seleccionar "Aprobar o rechazar".

| Post Trade Workstation [22001/12.156.624-9@                       | @dcve-aceptacion.dcv.cl:443] — 🗇 🗙                                                                                                    | ¢ –    |
|-------------------------------------------------------------------|----------------------------------------------------------------------------------------------------|--------|
| DCV:                                                              | ⊠ Nuevo elemento de la lista de control 🗴   🛔 22001/12.156.624                                                                                                    | 9      |
| Aprobaciones pendientes +                                         |                                                                                                    |        |
| <ul><li>Q Search menu</li><li>D Mantenimiento de cuenta</li></ul> | ▲ < > Aprobaciones pendientes                                                                                                    | *      |
| Posiciones y operaciones                                          | Actualización automática 🔰 Fecha desde                                                                                                    | .ifica |
| 🗅 Eventos de capital                                              | Iniciador Propietario de los datos Tipo de información V                                                                                                    |        |
| 🗅 Instrumento                                                     | Buscar Detener Borrar Consulta 103 elementos cargados en 0,20 segundo                                                                                                    |        |
| 🗅 Administración de participantes                                 | processor     incasor     incasor | PTO    |
| 🕞 Tablero                                                         | Aprobar o rechazar                                                                                                    |        |
| Aprobaciones pendientes                                           | Copier Ctri+C                                                                                                    |        |
| <ul> <li>Avisos de liquidación</li> </ul>                         |                                                                                                    |        |
| <ul> <li>Avisos de prendas</li> </ul>                             |                                                                                                    |        |
| <ul> <li>Conciliación</li> </ul>                                  |                                                                                                    |        |
| <ul> <li>Lista de control</li> </ul>                              |                                                                                                    |        |
| <ul> <li>Vinculo manual</li> </ul>                                |                                                                                                    |        |
| <ul> <li>Notificaciones de usuario</li> </ul>                     |                                                                                                    |        |
| 🗅 Tarifas y facturas                                              |                                                                                                    |        |
| 🗅 Reporte                                                         |                                                                                                    |        |
| 🗅 Prenda                                                          |                                                                                                    |        |
| 🗅 Operación del sistema                                           |                                                                                                    |        |
| 🗅 Configuración del sistema                                       |                                                                                                    |        |
| 🗅 Carga de archivo                                                |                                                                                                    | ÷      |
| Suscripciones de contenido                                        | ★ ∑ [IniGador] = '22001/13.351.259-4 → Editor fil                                                                                                    | tro    |
|                                                                   | Fecha operativa actual 30-09-2021   Zona horaria del servidor UTC -03:00   Hora del servidor 17:30-51   Zona horaria local UTC -03:00   Hora local 17:31                                                                                                    | ):51   |
| Escribe aquí para buscar                                          | O 片: 💽 🧮 🛱 🐋 🥵 🥭 👰 🦉 🧶 🚾 🍤 🖸 🎼 💭 👘 🖓 😕 🖓 😡 🖉                                                                                                    | 0      |

Documento preparado por Depósito Central de Valores, DCV.

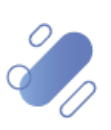

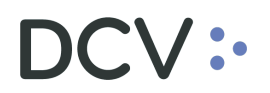

 Realizado lo anterior, se visualiza el estado "Pre-aprobado", debiendo decir "Aprobado". Notar que esto, no afecta el correcto funcionamiento de la operación (es sólo "visual").

| Post Trade Workstation [22001/12.156.624-9]                          | @dcve-acept    | acion.dcv.cl:443]   |         |                         |                       |          |           |                                  |              |            | - @ ×                                                              |
|----------------------------------------------------------------------|----------------|---------------------|---------|-------------------------|-----------------------|----------|-----------|----------------------------------|--------------|------------|--------------------------------------------------------------------|
| DCV:                                                                 |                | _                   |         |                         |                       |          |           |                                  | 🖾 Nue        | vo eler    | mento de la lista de control 🗶   🚔 22001/12.156.624-9              |
| Aprobaciones pendientes +                                            |                | Aprobar o re        | chazar  |                         |                       |          |           |                                  |              |            |                                                                    |
| Q Search menu                                                        | <u>а</u> < >   | DCV                 | •       |                         |                       |          |           |                                  | Co           | mparar     |                                                                    |
| 🗅 Mantenimiento de cuenta                                            | _              |                     | Con     | parar                   |                       |          |           |                                  |              |            |                                                                    |
| Posiciones y operaciones                                             | Actualizaci    | Comparar            |         | Mostrar solo diferencia | 5                     |          |           |                                  |              |            | Identifica                                                         |
| 🗅 Eventos de capital                                                 | Iniciador      | Aprobación          | Тур     | e here to search prope  | rties                 |          |           |                                  |              |            | rmación 🗸 🗸                                                        |
| 🗅 Instrumento                                                        | Busca          |                     | Pro     | perty                   | New                   |          |           | Previous                         |              |            | 103 elementos cargados en 0,20 segundo 💾                           |
| Administración de participantes                                      | Apro           |                     | -       | Detalles<br>NEMOTÉCNICO | FNEST-100522          | 0        | <b>C3</b> | FNEST-100522                     | 0            | <b>C3</b>  | Número de confirmaciones de participantes requeridas     Pro     1 |
| 🕞 Tablero                                                            |                |                     |         | Tipo de instrumento     | Depósito a Plazo Fijo |          | 0         | Depósito a Plazo Fijo            |              | 0          |                                                                    |
| Aprobaciones pendientes                                              |                |                     |         | Tipo de cantidad        | MONTO_NOMINAL         |          |           | MONTO_NOMINAL                    |              |            |                                                                    |
| <ul> <li>Avisos de liquidación</li> </ul>                            |                |                     |         | Cantidad Total          | 1.000                 |          |           | 1.000                            |              |            |                                                                    |
| <ul> <li>Avisos de inquidación</li> <li>Avisos de prendas</li> </ul> |                |                     |         | Private Early Rede      | CLP                   |          |           | CLP                              |              |            |                                                                    |
|                                                                      |                | _                   |         | Private Early Rede      | 205                   |          |           | 205                              |              |            |                                                                    |
| <ul> <li>Concluation</li> </ul>                                      |                | _                   |         | Private Early Rede      | Pre-Approved          |          |           | Pendiente                        |              |            |                                                                    |
| <ul> <li>Lista de control</li> </ul>                                 |                |                     |         | Private Early Rede      | 2021-09-30            |          |           | 2021-09-30                       |              |            |                                                                    |
| <ul> <li>Vínculo manual</li> </ul>                                   |                | _                   |         | Número de Cuenta        | 10052                 | 0        | C         | 10052                            | 0            | C          |                                                                    |
| <ul> <li>Notificaciones de usuario</li> </ul>                        |                |                     |         | Participante DCV        | 60004                 |          | C7        | 60004                            | A            | 13         |                                                                    |
| 🗅 Tarifas y facturas                                                 |                |                     |         |                         |                       |          |           |                                  |              |            |                                                                    |
| 🗅 Reporte                                                            |                |                     |         |                         |                       |          |           |                                  |              |            |                                                                    |
| 🗅 Prenda                                                             |                |                     |         |                         |                       |          |           |                                  |              |            |                                                                    |
| 🗅 Operación del sistema                                              |                |                     |         |                         |                       |          |           |                                  |              |            |                                                                    |
| 🗅 Configuración del sistema                                          |                |                     |         |                         |                       |          |           |                                  |              |            |                                                                    |
| 🗅 Carga de archivo                                                   |                |                     |         |                         |                       | Atrás    |           | Siguiente Cancelar               | Finalizar    |            |                                                                    |
| 🗅 Suscripciones de contenido                                         | <<br>x √ [Inic | iador] = '22001/13. | 351,259 | -4' +                   |                       |          |           |                                  |              |            | Editar filtro                                                      |
|                                                                      |                |                     |         | Fecha                   | operativa actual 30   | .00.2021 | Zona      | horaria del servidor LITC -03:00 | Hora del ser | vidor 1    | 17/31/05 Zona boraria local LITC -03/00 Hora local 17/31/05        |
|                                                                      |                | _                   |         | Techa                   | operative actual 50   | 05 2021  | Lone      |                                  | nora del sel | ^ <b>I</b> | 17/31                                                              |
| Escribe aquí para buscar                                             |                | C                   | )       | ei 💽 📒                  | 📒 📉 💁                 | e        | 9         | - 🚚 🐠 💷 幏 😫                      | 2 13         | ~          | — 7°C ∧ ↓ □ ↓ ESP 30-09-2021 20                                    |

• Más aún, si se consulta el estado de la orden de retiro, esta aparece correctamente, como "Ejecutada":

| Post Trade Workstation [2001/13.351.259-4@dcve-aceptacion.dcv.cl:443] |                         |                                                                                       |                    |                  |                 |                |             |                       |                                        |          |                               |  |  |
|-----------------------------------------------------------------------|-------------------------|---------------------------------------------------------------------------------------|--------------------|------------------|-----------------|----------------|-------------|-----------------------|----------------------------------------|----------|-------------------------------|--|--|
| DCV:                                                                  |                         |                                                                                       |                    |                  |                 |                |             | Nuevo elemen          | to de la lista de co                   | ntrol 🗙  | 🔺 22001/13.351.259-4          |  |  |
| Rescate anticipado privado Aprobacio                                  | ones pendientes         | Aprob                                                                                 | aciones pendiente: | s Rescate antic  | ipado privado   | +              |             |                       |                                        |          |                               |  |  |
| Q Search menu                                                         | 🔥 < > Rescat            | e anticip                                                                             | ado privado N      | uevo rescate ant | icipado priva   | do Carga de    | archivo     |                       |                                        |          | ,                             |  |  |
| 🗅 Mantenimiento de cuenta                                             | Mantenimiento de cuenta |                                                                                       |                    |                  |                 |                |             |                       |                                        |          |                               |  |  |
| Posiciones y operaciones Cantidad to                                  |                         | intidad total Emisor Stado de la orden del rescate anticipado privado                 |                    |                  |                 |                |             |                       |                                        |          | Fecha de rescate anticipado j |  |  |
| Co Monitoreo de liquidación                                           |                         | ÉCNICO Al Número de cuenta Al Número de create naticipado núvado 1205 Badicipante DCV |                    |                  |                 |                |             |                       |                                        |          | Participante DCV              |  |  |
| Fyentos de capital                                                    | Tipo de instrumento     | instrumento Tipo de orden Rescate anticipado privadil Tipo de tipo de instrumento     |                    |                  |                 |                |             |                       |                                        | <b>I</b> |                               |  |  |
| De Jasteursets                                                        | Buscar                  | Detener Borrar Consulta                                                               |                    |                  |                 |                |             |                       | 1 elementos cargados en 0,21 segundo 🚦 |          |                               |  |  |
|                                                                       | NEMOTÉCNICO             |                                                                                       | Tipo de cantidad   | Número de cuenta | Tipo de orden   | Fecha de resca | Número de 🔺 | Aprobador de la Orden | Cantidad total                         | Moneda   | Estado de la orden del resc.  |  |  |
| Administración de participantes                                       | FNEST-100522            |                                                                                       | Face amount        | 10052            | Private early r | 30-09-2021     | 205         |                       | 1.000                                  | CLP      | EJECUTADO                     |  |  |
| 🗅 Tablero                                                             |                         |                                                                                       |                    |                  |                 |                |             |                       |                                        |          |                               |  |  |
| 🗅 Tarifas y facturas                                                  |                         |                                                                                       |                    |                  |                 |                |             |                       |                                        |          |                               |  |  |
| 🗅 Reporte                                                             |                         |                                                                                       |                    |                  |                 |                |             |                       |                                        |          |                               |  |  |

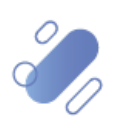